To create a aa-seta.org email account please follow the instructions below.

Go to aa-seta.org webpage

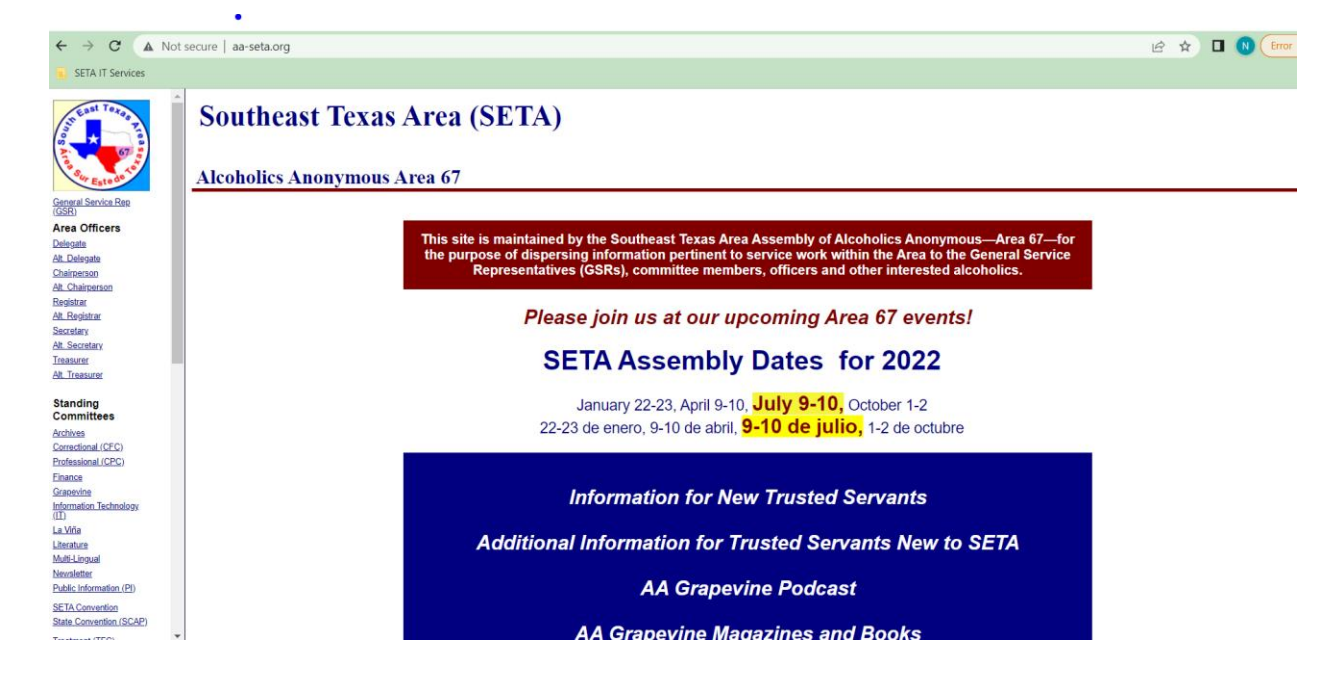

Scroll down till you see blue box below and click on SETA G Workspace Resources

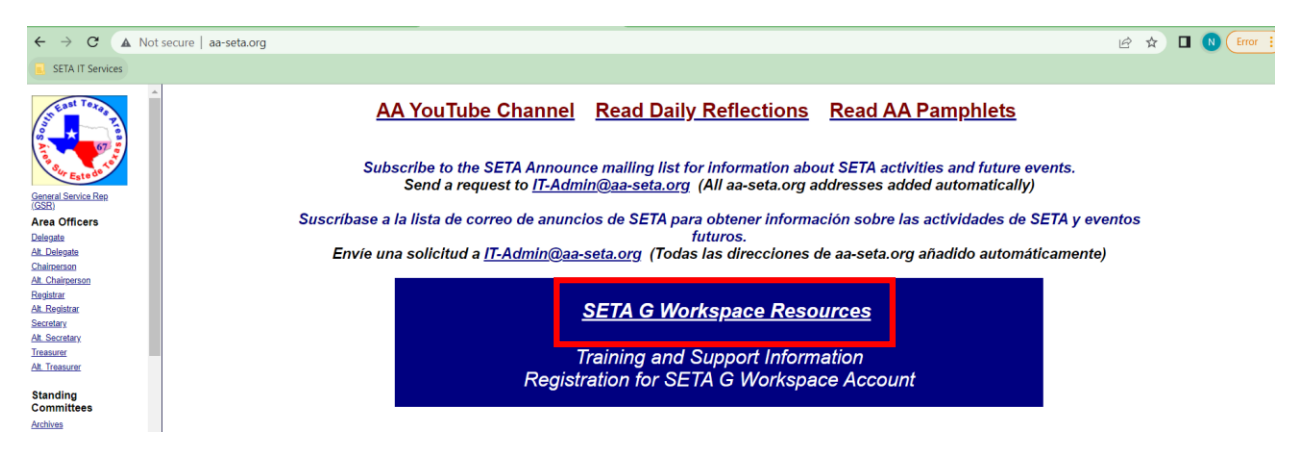

## Now it will take you to the SETA IT Committee Workspace Resources

## **Click on Registration for SETA G Workspace Account**

SETA Information Technology (IT) Committee SETA G Workspace Resources

## SETA Home

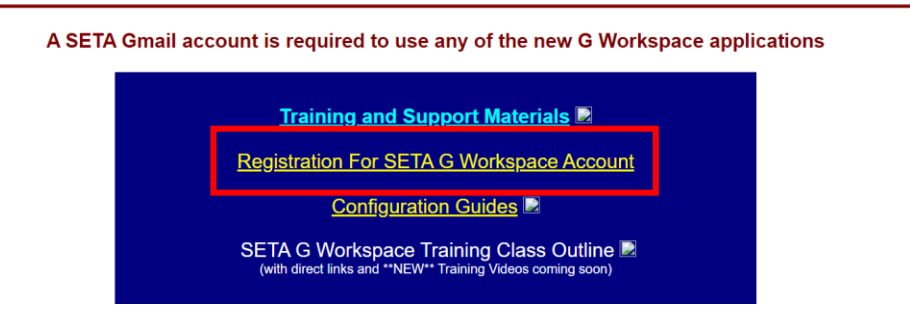

Please fill out the information in this page and submit. Use your personal email address as you listed address in the form. You will receive a confirmation email that your approval is pending. Once it is approved you will receive another email with further instructions.

| ← → C ( a pro.aa-seta.org/register                                                                                                    | 🖻 🖈 🔲 📵 (Error 🚦                                                                                                    |
|----------------------------------------------------------------------------------------------------|----------------------------------------------------------------------------------------------------|
| SETA IT Services                                                                                                    |                                                                                                    |
| ALCOHOLICS ANONYMOUS®<br>Area 67 - Southeast Texas Area (SETA)                                                                                                    | English Register for SETA Account<br>Español SETA Log in                                                                                                    |
|                                                                                                    | Search                                                                                                    |
| Create new                                                                                                    | account                                                                                                    |
| Please Provide all information requested.                                                                                                    |                                                                                                    |
| You must be a member of A.A. in the Southeast Texas Area to have an account in this sy<br>The information requested below will be used to verify eligibility for an account, and for<br>If you hold a service position in SETA, please keep the below information current in you<br>information provided is only used for valid SETA purposes and is not provided to third p<br>SETA account with our service providers to provide IT Services to you and SETA.<br>For more information see the Privacy Policy | stem.<br>r ongoing account maintenance purposes.<br>r account as the roster is derived from the information you provide. The<br>parties, with the sole exception of that information required to maintain your |
| A.A. Member?                                                                                                    |                                                                                                    |
| - Select a value -                                                                                                    | ~                                                                                                    |
| Do you have a desire to stop drinking and consider yourself a member of AA? You must be a member                                                                                                    | of A.A. in the Southeast Texas Area to have an account in this system.                                                                                                    |
| First Name *                                                                                                    |                                                                                                    |
|                                                                                                    |                                                                                                    |
| Please enter your first name, as you are known in A.A. For anonymity reasons, you can use an alias, but<br>using.                                                                                                    | it will be used to generate your user name, so be sure it's something you want to keep                                                                                                    |
| Last Name *                                                                                                    |                                                                                                    |